# Keysight Technologies Flexible Digital Modulation Solution Application Note 33500B S Trueform AA KEY

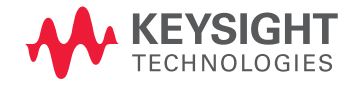

# Introduction

# Using the Keysight 33522B dual channel waveform generator and N9310A RF signal generator

Simple digital modulation signals, such as GFSK, are widely used in smart grid, near field communication (NFC), and many consumer electronics products. During the R&D or manufacturing process, it is necessary to generate digital modulation signals for RF receiver testing. As this application note explains, the Keysight Technologies, Inc. 33522B dual-channel waveform generator and N9310A RF signal generator provide an affordable alternative to using a vector signal generator. To demonstrate the solution's simplicity and flexibility, this paper will show how to generate a GFSK signal.

# Preparations for Generating GFSK Signals

This section outlines the software and equipments necessary to generate a GFSK signal using this low-cost solution.

- Waveform editing software

This is used to edit the baseband waveform data for the Keysight 33522B waveform generator and to set up 33522B parameters, such as sampling rate and output level.

A *GFSK IQ Baseband Builder* is available for free downloading from the Keysight Web site. It was developed on MATLAB version 8.0.0.783 (R2012b), allowing the creation of GFSK baseband waveforms. The GFSK IQ Baseband Builder contains two files for you to use in the MATLAB environment:

- GFSK\_N9310A\_33522B\_IQ.m Used to generate baseband waveform data and download it to the 33522B waveform generator
- Data.m Used to customize the I/Q baseband signal
- One Keysight 33522B waveform generator

This is a 30 MHz, dual channel waveform generator with exclusive True*form* signal generation technology. Once the waveform data is sent to the 33522B from the GFSK IQ Baseband Builder, it generates the I/Q signals for the RF signal generator. The 33522B contains 16 M of memory and an I/Q baseband signal player (Option MEM and Option IQP).

 One Keysight N9310A RF signal generator
 This is a general purpose RF signal generator with a 9 kHz to 3 GHz frequency range and analog modulation as a standard configuration. It contains a 20 MHz bandwidth I/Q modulator
 (Option 001), enabling it to generate digital modulation signals with external I/Q baseband signals.

# Configuring a Digital Modulation Solution

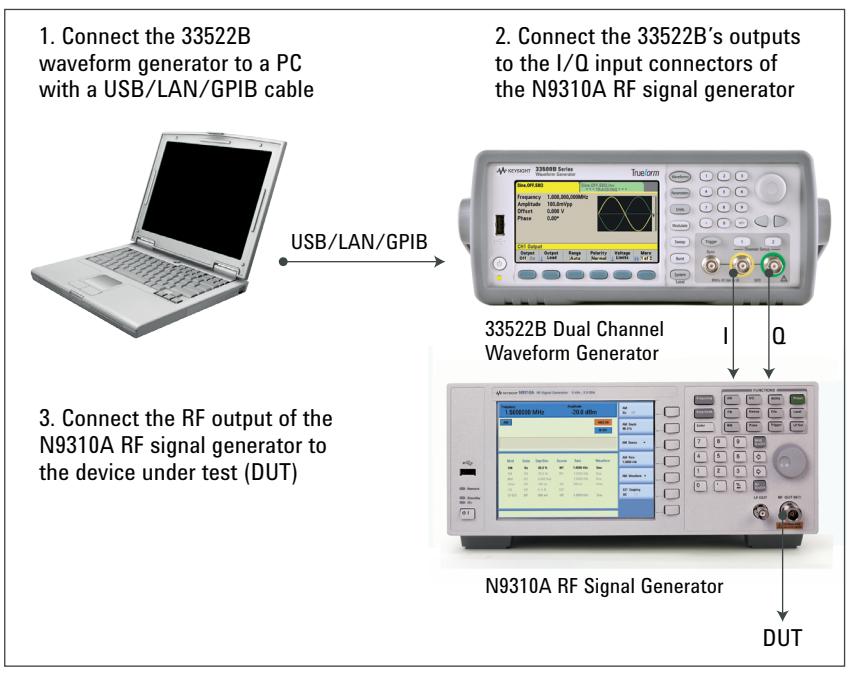

Figure 1. System setups for creating GFSK signals

# Generating a GFSK signal

In the following demonstration, a 33522B waveform generator and N9310A RF signal generator will be used to generate a GFSK signal according to the parameters of TI's chipset CC1121, which is widely used in automatic meter reading (AMR), smart building, smart grid, and medical electronics.

- Frequency: 1 GHz
- Modulation format: GFSK
- Symbol rate: 50 kbps
- Deviation: 20 kHz
- BT: 0.5

Before you start, make sure your PC has the following software:

- Keysight IO Libraries Suite www.keysight.com/find/iolib
- MATLAB software, with Instrument Control Toolbox and Signal Processing Toolbox
- GFSK IQ Baseband Builder

Note: In this section bold type refers to keys on the instrument. Text in [] refers to a softkeys found on the instrument's display. Information in an alternate typeface reflects information to be entered by the user.

## Hints:

To define a specific baseband symbol, modify the 0/1 symbols in the data.m file.

When defining specific baseband symbols in MATLAB, using the data.m file:

- Remove the "%" symbols before the 0/1 and the expression "N=length (data)"
- Add "%" in front of the "N=1000" and "data=randi ([0,1], [N, 1])"

# Getting Started

Step 1. Enter the GFSK IQ Baseband Builder and edit the GFSK baseband waveform using the GFSK\_9310A\_33522B\_IQ.m

#### Note: The following three groups of parameters must be set before running it:

- 1. Baseband signal parameters:
- Symbol rate
- Peak deviation
- BT value of the gaussian filter

| %% GFSK Baseband Signal's parameters |  |  |  |  |
|--------------------------------------|--|--|--|--|
| %GFSK's symbol rate                  |  |  |  |  |
| %GFSK's frequency deviation          |  |  |  |  |
| %3-dB bandwidth-symbol time          |  |  |  |  |
|                                      |  |  |  |  |

# 2. GFSK baseband symbol

 This demonstration leverages the 1,000 random GFSK symbols from the randi function of MATLAB.

| Example                  |                               |
|--------------------------|-------------------------------|
| %% Transmitted data      |                               |
| % load data.m;           | % import baseband symbol      |
| % N=length(data);        | % the number of GFSK symbol   |
| N=1000;                  | % the number of GFSK symbol   |
| data=randi([0,1],[N,1]); | % Generate the random symbols |

# 3. VISA address of the waveform generator

 Once the VISA address of the 33522B is correctly set up, the GFSK baseband waveform data will be sent to the memory of 33522 after running the GFSK\_N9310A\_33522B\_I0.m file. To determine the 33522B's VISA address in the system, refer to "Instrument I/O on this PC" in the Keysight Connect Export in the Keysight IO Libraries Suite.

## Example

%% Send IQ data to arb

vAddress = ['USB0::0x0957::0x2C07::MY52800266::0::INSTR']; %build visa address string to connect

# Step 2. Run the GFSK\_N9310A\_33522B\_IQ.m

Since the *GFSK\_N9310A\_33522B\_I0.m* previously set up the 33522B's output level, output On/Off, and other parameters, once the GFSK code in its memory is enabled it will generate the GFSK baseband signal.

# Step 3. Set up the N9310A RF signal generator for the GFSK modulation

- Press Frequency > [1] > [GHz] to set up the carrier frequency at 1 GHz
- Press Amplitude > [-10] > [dBm] to set up the output level at -10 dBm
- Press I/Q > [I/Q On] to turn on the I/Q modulator
- Press RF On/Off to turn on the RF output

Once completed the GFSK signal can be verified with Keysight VSA software. Figure 2 shows that for this demonstration the FSK error is 2.7% and the deviation is 25.03 kHz.

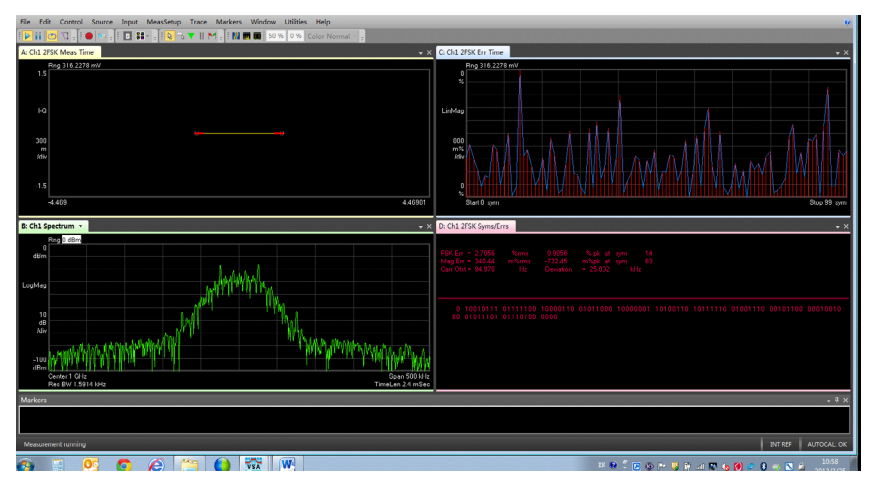

Figure 2. Verifying the GFSK signal with Keysight VSA software

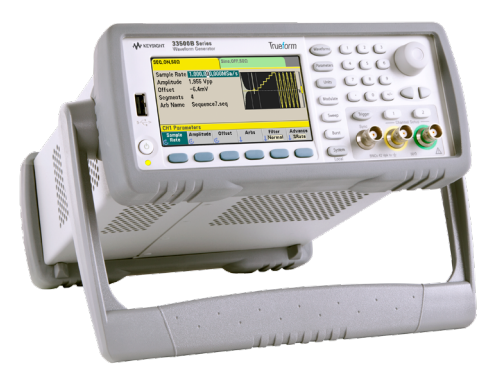

## Hint:

In the 33522B waveform generator, its sample rate = symbol rate  $\times$  OF (over sampling factor). In this demonstration, the symbol rate is set as 50 kbps, and the OF is set as 64, therefore, the sample rate should be set as 3.2 Msa/s.

# Reusing the GFSK Waveform Data

After running GFSK\_N9310A\_33522B\_I0.m, a .csv file for the GFSK waveform data will be created: GFSK\_SymbolRateXkbps\_FreqDevYkHz.csv, in which the X refers to symbol rate and Y refers to deviation value. This .csv file can be copied and reused with other 33522B waveform generators, making it easier to produce the desired GFSK baseband signals during manual operations.

To reuse the GFSK waveform on other 33522B waveform generators:

# Step 1. Import the GFSK waveform data to the 33522B waveform generator

1. Copy the *GFSK\_SymbolRate50kbps\_FreqDev25kHz.csv* to a Flash memory device

2. Insert the Flash memory device into the USB port on the 33522B's front panel

- 3. Load the waveform data from the Flash memory device:
  - Press [Arb] > [Arbs ↓] > [Import Data ↓] > [Select Data File]
  - Rotate the knob to highlight External, and press the button to the right and under the knob
  - Rotate the knob to highlight the waveform data file GFSK\_ SymbolRate50kbps\_FreqDev25kHz.csv, and press [Select] and [Single]
  - Press [IQ] > [Next →] > [Import Data]
  - When the 33522B displays "Importing data file..." and "Do you want to load the file?", press [Yes] to load the waveform data file GFSK\_ SymbolRate50kbps\_FreqDev25kHz.csv

# Step 2. Manually set up the 33522B parameters

- Set up the sample rate
  - Press [Sample rate] > [3.2] > [Msa/s]
- $\,$  Set up the amplitude
  - Press [Amplitude] > [1] > {Vpp}

# Step 3. Enable the GFSK baseband signal output

 Press [1] of [Channel Setup] > [Output] > [On], to enable the GFSK baseband signal output from the 33522B waveform generator

# Conclusion

The combination of the Keysight 33522B waveform generator and Keysight N9310A RF signal generator is a flexible, reliable, and low cost solution to address digital modulation needs. This solution leverages the *GFSK IQ Baseband Builder* mentioned in this application note and supports developing custom waveforms for other modulation formats.

# Ordering Information

| Model/Option    | Description                             |
|-----------------|-----------------------------------------|
| Keysight 33522B | 30 MHz, dual channel waveform generator |
| 33522B-MEM      | 16 M memory                             |
| 33522B-IQP      | I/Q baseband signal player              |
| Keysight N9310A | RF signal generator, 9 kHz to 3 GHz     |
| N9310A-001      | I/Q modulator, 20 MHz                   |

# References

- Complex Modulation Generation with Low-Cost Arbitrary Waveform Generators
  Keysight's Trueform Architecture for Wireless Applications, white paper, literature number 5991-1100EN
- Simply the Generation of High-Quality IQ signals, application note, literature number 5991-1048EN

#### myKeysight

Three-Year Warranty

**Keysight Assurance Plans** 

**myKeysight** 

#### www.keysight.com/find/mykeysight

A personalized view into the information most relevant to you.

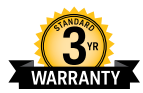

### www.keysight.com/find/ThreeYearWarranty

Keysight's commitment to superior product quality and lower total cost of ownership. The only test and measurement company with three-year warranty standard on all instruments, worldwide.

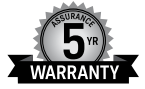

#### www.keysight.com/find/AssurancePlans Up to five years of protection and no budgetary surprises to ensure your

instruments are operating to specification so you can rely on accurate measurements.

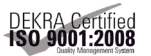

#### www.keysight.com/go/quality

Keysight Technologies, Inc. DEKRA Certified ISO 9001:2008 Quality Management System

#### **Keysight Channel Partners**

www.keysight.com/find/channelpartners

Get the best of both worlds: Keysight's measurement expertise and product breadth, combined with channel partner convenience.

#### www.keysight.com/find/N9310A

www.keysight.com/find/33522B www.keysight.com/find/IQbundle

#### For more information on Keysight Technologies' products, applications or services, please contact your local Keysight office. The complete list is available at: www.keysight.com/find/contactus

#### Americas

| Canada        | (877) 894 4414   |
|---------------|------------------|
| Brazil        | 55 11 3351 7010  |
| Mexico        | 001 800 254 2440 |
| United States | (800) 829 4444   |
|               |                  |

#### Asia Pacific

| Australia          | 1 800 629 485  |
|--------------------|----------------|
| China              | 800 810 0189   |
| Hong Kong          | 800 938 693    |
| India              | 1 800 112 929  |
| Japan              | 0120 (421) 345 |
| Korea              | 080 769 0800   |
| Malaysia           | 1 800 888 848  |
| Singapore          | 1 800 375 8100 |
| Taiwan             | 0800 047 866   |
| Other AP Countries | (65) 6375 8100 |

#### Europe & Middle East

| Austria        | 0800 001122   |
|----------------|---------------|
| Belgium        | 0800 58580    |
| Finland        | 0800 523252   |
| France         | 0805 980333   |
| Germany        | 0800 6270999  |
| Ireland        | 1800 832700   |
| Israel         | 1 809 343051  |
| Italy          | 800 599100    |
| Luxembourg     | +32 800 58580 |
| Netherlands    | 0800 0233200  |
| Russia         | 8800 5009286  |
| Spain          | 0800 000154   |
| Sweden         | 0200 882255   |
| Switzerland    | 0800 805353   |
|                | Opt. 1 (DE)   |
|                | Opt. 2 (FR)   |
|                | Opt. 3 (IT)   |
| United Kingdom | 0800 0260637  |

United Kingdom

For other unlisted countries: www.keysight.com/find/contactus (BP-09-04-14)

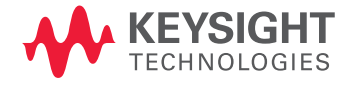

This information is subject to change without notice. © Keysight Technologies, 2013 - 2014 Published in USA, August 3, 2014 5991-2264EN www.keysight.com